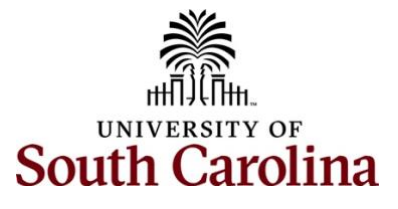

## Controller's Office – General Ledger Creating an Internal Charge

An internal charge (RQ/IIT) is a transaction where one USC department provides a good or service for another USC department. They are processed in PeopleSoft as regular online journal entries (JE) at the following location:

## Main Menu $\rightarrow$ General Ledger $\rightarrow$ Journals $\rightarrow$ Journal Entry $\rightarrow$ Create Update Journal Entries

The use of a JE eliminates the need for a paper check to be issued and a bank deposit to be made. The JE consists of a 5xxxx expense GL account and a 6xxxx contra expense GL account. The 5xxxx account code is used for the department receiving the goods or service. This will be the debit/positive value on your JE. The offsetting 6xxxx account code is used for the department providing the goods or service. This will be the credit/negative value on your JE and acts as revenue for the department for financial reporting.

Once you have the 5xxxx account that you are going to use, you can use the chart below to verify which 6xxxx account code to use.

| Internal Charges - 5xxxx to 6xxxx Comparison                                   |                |                                |
|--------------------------------------------------------------------------------|----------------|--------------------------------|
| Expense                                                                        | Contra Expense | Account Title                  |
| 52001                                                                          | 62001          | INT CHRG ALLOCATED SERVICES    |
| 5202%                                                                          | 62020          | INT CHRG TRAVEL                |
| 52030                                                                          | 62030          | INT CHRG TELEPHONE AND NETWORK |
| 52031                                                                          | 62031          | INT CHRG TELEPHONE TOLLS       |
| 52032                                                                          | 62032          | INT CHR TELEPHONE AND NETWORK  |
| 52034                                                                          | 62034          | INT CHRG NETWORK PARTS         |
| 5204%                                                                          | 62040          | INT CHRG REPAIRS               |
| 5205%                                                                          | 62050          | INT CHRG PRINTING ADVERTISING  |
| 52060                                                                          | 62060          | INT CHRG UTILITIES             |
| 52061                                                                          | 62061          | INT CHRG UTILITIES POWER       |
| 52062                                                                          | 62062          | INT CHRG UTILITIES HEAT        |
| 52063                                                                          | 62063          | INT CHRG UTILITIES WATER       |
| 5207%                                                                          | 62070          | INT CHRG CONTRACTUAL SERVICE   |
| 52075                                                                          | 62075          | INT CHRG ANIMAL CARE SERVICES  |
| 52078                                                                          | 62078          | INT CHRG CONTRACT INSTRUCTION  |
| 5208%                                                                          | 62080          | INT CHRG SECURITY SERVICES     |
| 52083                                                                          | 62083          | INT CHG USC WORK CONTRACT SERV |
| 52150                                                                          | 62150          | GFM UNREIMBURSED EXPENSES      |
| 53%                                                                            | 63000          | INT CHRG SUPPLIES              |
| 54%                                                                            | 64000          | INT CHRG FIXED COSTS           |
| 5411%                                                                          | 64110          | INT CHRG CONFERENCE REGIST     |
| 54520                                                                          | 62000          | INT CHRG CONTRACTED SERVICES   |
| 56%                                                                            | 66000          | INT CHRG EQUIPMENT             |
| 57%                                                                            | 67000          | INT CHRG CAPITAL PROJECTS      |
| 59%                                                                            | 62xxx or 63xxx | VARIOUS                        |
| *Note: Account Code 69000 is not to be used unless receiving approval from GFM |                |                                |

Entering "Internal Charge" in your JE long description will speed up the approval and posting process for your JE. The JE attachment should be a department created invoice, memo, note, letter, spreadsheet, etc. Any of these will be sufficient as long as it explains the transaction in detail. This is one of the few instances where a JE will not need a copy of the GL/Finance Intranet to be approved.